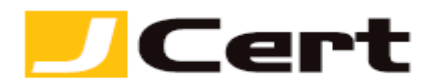

# <u>証明書管理(申請/再発行/見積等)サイト【JStore】</u>

操作マニュアル(抜粋)

1. 各種メニュー (**Top page**)

| <b>操作を選択してください。</b>                                                                                                    |                                                        |
|----------------------------------------------------------------------------------------------------|--------------------------------------------------------|
| 証明書申請【新規】                                                                                                    | 2<br>証明書申請【更新】<br>(更新処理は60日前->30日前に変更)                 |
| 新規発行および新規取直し(商号・住所等変更により更新不<br>可の場合)はこちらから。<br>2                                                                                | 発行済証明書の有効期限30日前から更新処理が可能です。<br>(右肩数字は更新対象証明書件数を示しています) |
| カート管理                                                                                                    | 見積取得                                                   |
| 注文手続きが完了していない申請済み証明書があります。<br>注文手続きを完了させましょう。(右肩数字は注文未了の申<br>請件数を表示しています)                                                       | 未だ購入検討中のお客様でも<br>見積書をPDFで取得いただけます。                     |
| 証明書管理                                                                                                    | 注文履歷管理                                                 |
| 以下の管理処理ができます。<br>①証明書処理ステータスの確認<br>②発行済証明書のサイトシールの取得<br>③発行済証明書の再発行(CSR置換・付帯ドメイン異動等)<br>④発行済証明書の再取得<br>③CSV取得(証明書詳細情報-申請・発行・請求) | 過去の注文履歴をご覧いただけます。                                      |
| ゲ情報メニュー                                                                                                    |                                                        |
| パスワード変更                                                                                                    | お客様情報変更                                                |
| パスワードを変更します。                                                                                                    | アカウントIDに紐付くお客様情報に限り                                    |

# (ア) 証明書の発行は、「証明書申請(新規)」あるいは「証明書申請(更新)」 のいずれから、開始してください。

更新と新規の違いは、前回発行した証明書の有効期限を引継ぐかどうか、の違い、があるだけで、証明書の仕様・機能は同一です。

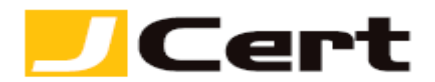

- (イ)前ページ挿絵の矢印にて、ログイン時点で、以下に該当する証明書・申請の数を表示しています。
  - ① 更新処理可能な証明書(有効期限 60 日前以降)の数、および
  - ② 商品選択(新規・更新)済なのに**注文未了**の申請の数
- (ウ)発行済証明書の管理(サイトシール取得、再発行(CSR 置換)、再発行(マルチド メイン証明書のドメイン追加)、再発行(ルートオプション)、発行済証明書の詳細 情報の CSV 取得)が行えます。

(エ)アカウント情報(ID/PW/お客様情報)の変更ができます。

- (オ) 発行済証明書の「失効」のご依頼は、お問い合わせからご連絡ください。 弊社スタッフによるマニュアル操作となります。
- 2. 見積の取得・商品選択

| 証明書商品選択                                 | R                                                             |
|-----------------------------------------|---------------------------------------------------------------|
| -<br>見積を取得したい証明書商品の利<br>商品名、ドメインライセンス、4 | ■類を選択してください。<br>■効期間、付帯ドメイン数(マルチドメイン証明書に限る)を選択できます。           |
|                                         | ○ スタンダード DV SSL (ドメイン認証)<br>ドメインの真正性と利用権限の有無について認証します。        |
| 商品名                                     | ◎ デラックス OV SSL (企業認証)<br>DV SSLの要件に加え、証明書発行先組織の実在情報について認証します。 |
|                                         | ◎ EV SSL<br>OV SSLの要件に加え、証明書発行先組織の登記情報について認証します。              |
|                                         | (商品別認証レベルについてはこちら)                                            |
| ドメインライセンス                               | 選択してください・ (ドメインライセンスについてはこちら)                                 |
| 有効期間                                    | 選択してください▼                                                     |
| 付帯ドメイン数                                 | 無し ▼ (マルチドメイン証明書に限る)                                          |
|                                         |                                                               |
|                                         | カートに追加                                                        |
|                                         |                                                               |
|                                         |                                                               |
| <mark>(ア)Top page Ø</mark>              | )「見積取得」 メニューからであれば、「カート管理」 メニューを経ず                            |
| <mark>に随時、お見</mark>                     | 積のみ PDF にて取得することもできます。                                        |

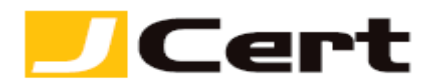

- 弊社との相対での仕切りに関する約定がある場合には、当該仕切りでのお見 積となります。
- ② 任意に ドメイン名 見積先組織名 を指定することができます。
- ③ 見積金額に、新規・更新の値差はありません。
- (イ)マルチドメイン証明書を選択頂いた場合に限り、「付帯ドメイン数」欄を選択できます。
- 3. カートの管理

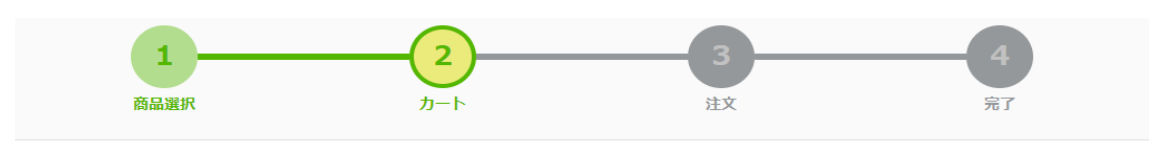

カートの管理

選択済証明書商品を一覧できます。 申請情報を入力・確認/変更(更新時)し、注文を完了してください。 選択済証明書商品の見積を取得することもできます。

```
現在のカート情報
```

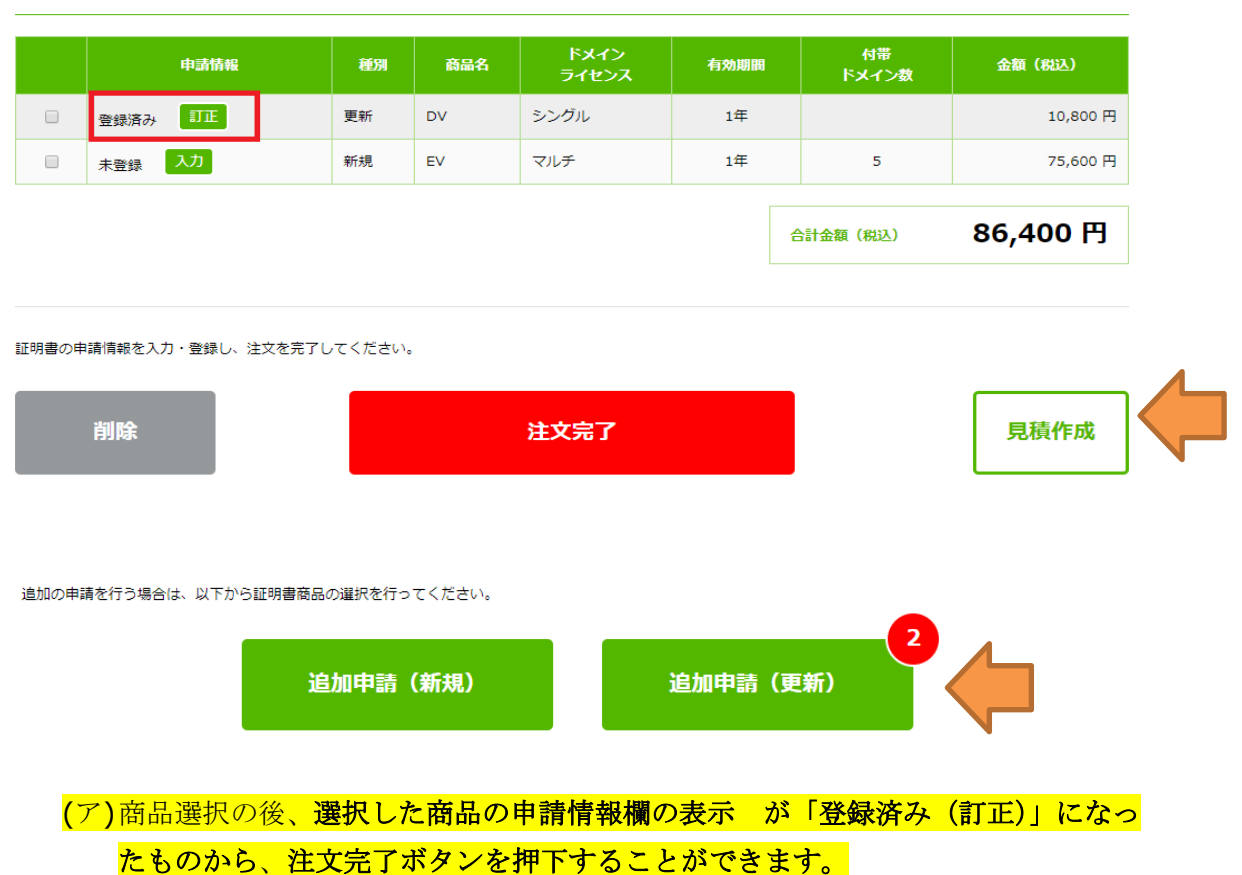

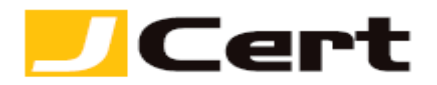

(イ)注文完了する時点で、未だ更新処理可能な証明書(有効期限 60 日前以降)の残数 を「追加申請(更新)」ボタン上に表示しています。

(ウ)カート内にストアされた商品群の見積を PDF にて取得できます。

4. 【申請情報入力1】CSR 投入・付帯ドメイン登録(マルチドメイン証明書に限る)

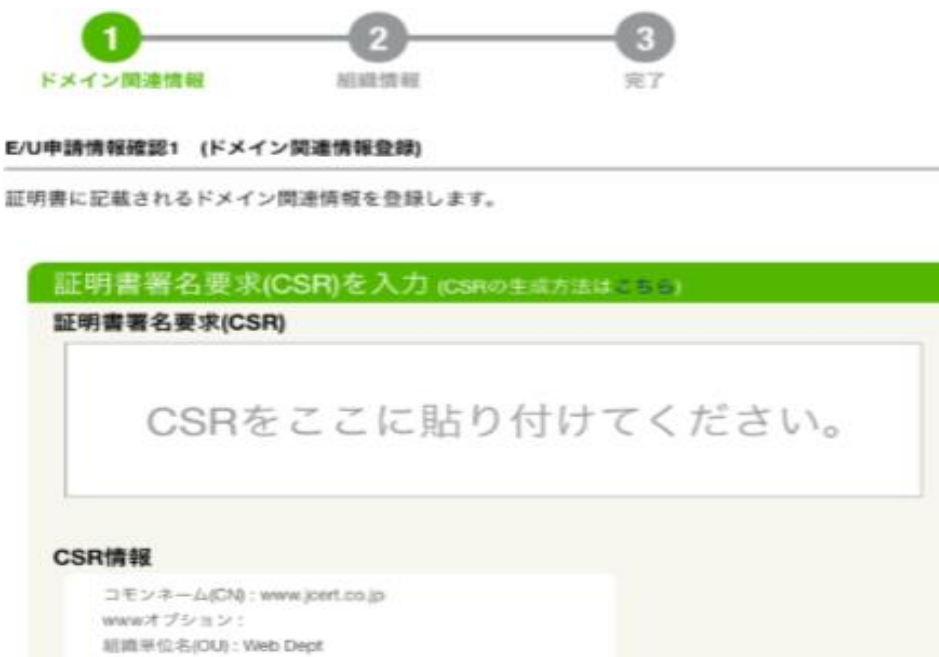

| CSR情報                                                                                                    |                            |
|----------------------------------------------------------------------------------------------------|----------------------------|
| コモンネーム(CN): www.joert.co.jp                                                                                                    |                            |
| wwwオプション:                                                                                                    |                            |
| 組織単位名(OU): Web Dept                                                                                                    |                            |
| 組織名(O): jcert                                                                                                    |                            |
| 市町村名(L): chiyoda-ku                                                                                                    |                            |
| 都道府県名(S): Tolyo                                                                                                    |                            |
| 图名(C): JP                                                                                                    |                            |
| 鍵長:2048                                                                                                    |                            |
| ▲お客様の上記CSR情報(英文商号住所)は、CSRの名札情報(お客様にとっての<br>認証済組織情報を記載すべき証明書のサブジェクト欄には転載されません。詳しく<br>付帯ドメイン(SAN)の追加                                                | 0歳別時報)でしかありませんので、<br>はこちら。 |
| 04.3k                                                                                                    |                            |
| 追加<br>人変数の付帯ドメイン(SAN)を追加される際は、カンマロ区切り、もしくは、没行区切りは<br>入力欄に触り付けることで、一度に入力することが可能です。                                                                 | 97-9€                      |
| 追加<br>人を飲の付帯ドメイン(SAN)を追加される際は、カンマ()区切り、もしくは、改行区切りは<br>入力欄に触り付けることで、一度に入力することが可能です。<br>追加されたSAN(残り3)                                               | 0 <i>7</i> −9€             |
| 追加<br>▲ 複数の付帯ドメイン(SAN)を点加される際は、カンマ()区切り、もしくは、改行区切りは<br>入力幅に貼り付けることで、一便に入力することが可能です。<br>追加されたSAN(残り3)<br>1 www.jcort.co.jp 〇                       | 0 <i>7</i> −9€             |
| 追加<br>▲ 複数の付帯ドメイン(SAN)を点加される際は、カンマ()区切り、もしくは、改行区切りは<br>入力幅に貼り付けることで、一便に入力することが可能です。<br>通加されたSAN(残り3)<br>1 www.joort.co.jp ©<br>2 ad.joort.co.jp © | 0 <i>7−</i> 9€             |

(ア)CSR はテキストデータとして貼付してください。

- ① 冒頭および末尾のハイフン (-----) を漏れなく含めてください。
- ② 使用文字や鍵長等(更新・再発行時は CN の一致も)が、米国認証局が許容す るデータフォーマットであるかどうかを検証しています。(不適合データフォ

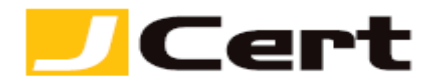

ーマットである場合には、エラー表示が出て次ページに移行できません)

## (イ) マルチドメイン証明書を選択頂いた場合に限り、「付帯ドメイン(SAN) の追加」欄が表示されます。

5. 【申請情報入力 2】ドメイン認証方式・ルートオプションの選択

ドメインの利用権限の認証方法の選択 (ドメインの利用権限についてはこちら)

#### ○a. 認証メールの承認

次の5つのメールアドレスへの一括同報(5アドレスのうち、いずれか1アドレスで受信出来ればOKです。)

admin@(ベースドメイン名)、administrator@(ベースドメイン名)、webmaster@(ベースドメイン名)、hostmaster@(ベースドメイン名)、jostmaster@(ベースドメイン名)(詳しくはこちら)

#### b. 固有ID(米国認証局が付与するパスワード)による認証

米国認証局から、別途メールにより提示される固有ID(英数文字列パスワード)を、お客様のDNS あるいは Web pageに設定頂くことで、お客様が申請ドメイ ンの利用権限をお持ちであることを認証します。

次の方策のいずれかを選択してください。(ワイルドカード証明書の場合、方策2は選択できません。)

(方策1) DNSレコード認証
 (方策2) Web page (HTMLページ) 認証
 上記方策1 or 2 の詳細については、こちらをご参照ください。

▲ 2021年12月以降、業界ルールが変更され、「Web page 認証(b-方策2)」を選択された場合、コモンネームドメイン(シングルドメイン証明書およびマルチドメイン証明書に限る)に、wwwを加えたり、あるいはwwwを削除した上で、付帯ドメイン(SAN)を 無償追加するサービスの利用が不可となりました。 当該付帯ドメイン無償追加サービスを利用するには、ドメイン認証時、「DNSレコード認証(b-方策1)」 あるいは 「メール認証(a)」を選択してください。 詳しくは、こちらをご参照ください。

▲ マルチドメイン証明書において、付帯ドメイン毎に異なる認証方法を選択されたい場合は、必ず「メール認証(上記 a)」を選択し、その上で、"注文完 了"画面 の【連絡事項】欄に付帯ドメイン毎の認証方法を記載してください。

(ア)お客様が申請ドメインのルート権限をお持ちであるかどうか(なりすましサイト でないか)の確認を米国認証局が実施 致しますので、まずは弊社「なりすまされ ない為に(申請資格)」をご説明した(2-a/b/c)以下サイトをご一読の上、 https://www.jcert.co.jp/procedure/authentication/

次のいずれかの方法を選択してください。

- 「認証メール」方式
- ② 「固有 ID」方式: DNS 認証と Webpage 認証の 2 通りございます。
- (イ)ルートオプションについては、<u>https://www.jcert.co.jp/product/twin\_root/</u> を参照ください。

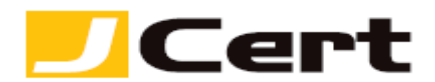

6. 発行済証明書の管理メニュー

(ア)**Top page**「証明書管理」メニューを押下することで一覧できる証明群から、適宜 証明書を選択のうえ、登録済証明書情報(申請・発行・請求)を CSV にて出力で きます。

証明書管理

証明書の管理(ダウンロード・再発行・サイトシール取得)はドメイン名をクリックしてください。 他方、CSV取得については、対象証明書の左端 ロ にて選択し最下段の【CSV取得】をクリックしてください。

| 3件 |                       |     |                          |                 |           |       |            |            |
|----|-----------------------|-----|--------------------------|-----------------|-----------|-------|------------|------------|
| CS | V取得<br><mark>✓</mark> | No. | ドメインを検索                  | エンドユーザ様企業・組織名 🗸 | 証明書タイプ・   | 発行済 🗸 | 有効期限 🏥 🔷   | 発行日 🏥 🔷    |
|    |                       | 1   | jstore-v2.jcert.co.jp    | ジェイサート株式会社      | EVシングル 2年 | 発行済   | 2021/12/12 | 2019/10/17 |
|    |                       | 2   | api.jcert.jp             | ジェイサート株式会社      | DVシングル 1年 | 発行済   | 2022/02/11 | 2021/01/12 |
|    |                       | 3   | api-test2021.jcert.co.jp | ジェイサート株式会社      | DVシングル 1年 | 発行済   | 2022/02/12 | 2021/01/13 |

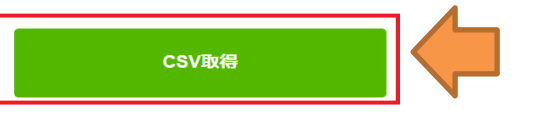

## 【CSV 出力】

| Ē  | 動保存 💽                     | <b>回日り</b>    | • (* •     | ;        | cert_info ·           | 2021-06-11T141 | 431.791.csv    | •      |         | ₽検            | 素                                     |            |            |
|----|---------------------------|---------------|------------|----------|-----------------------|----------------|----------------|--------|---------|---------------|---------------------------------------|------------|------------|
| 77 | イル タッ                     | ≠ <u>π−</u> Δ | 挿入         | ページレイア   | ウト 数式 データ             | 校開 表示          | ヘルプ            |        |         |               |                                       |            |            |
| Ľ  |                           | 取り<br>        | 游ゴシ        | νĊ       | ~ 11 ~ A^ /           | × = = =        | & <b>?</b> ~ ₫ | り近して全  | 体を表示する  | 標準            | · 📕 📝                                 | 標準         | どちらでも      |
| 貼り | 付け <sup>CEE SC</sup><br>✓ | のコピー/貼りた      | tt B 1     | r ⊻ -  ⊞ | • <u>A</u> • <u>F</u> | • = = =        | €= <b>3</b> =  | セルを結合し | て中央揃え ~ | <u>16</u> ~ % | 6 9 50 00 条件付き テーブルとして<br>書式 * 書式設定 * | 良い         | チェックセ      |
|    | クリップオ                     | R-R           | r <u>s</u> | 5        | オント                   | Гъ             | 配置             | 1      |         | r <u>s</u> 1  | 数値 54                                 | スター        | ().        |
| L7 | A ∨ X : * 71              |               |            |          |                       |                |                |        |         |               |                                       |            |            |
|    | А                         | В             | С          | D        | Е                     | F              | G              | Н      | 1       | J             | к                                     | L          | М          |
| 1  | 注文ID                      | 注文枝番          | 客様管理番      | 申請種別     | 支払方法                  | 注文日            | 商品タイプ          | インライセ  | 有効期間    | ドメイン数         | コモンネーム(CN)                            | 証明書発行日     | 有効期限       |
| 2  | 12890                     | 1             |            | 更新       | 後払い(翌々月)              | 2019/10/14     | EV             | シングル   | 2年      | 0             | jstore-v2.jcert.co.jp                 | 2019/10/17 | 2021/12/12 |
| 3  | 14357                     | 1             |            | 再発行      | 後払い(翌々月)              | 2021/1/12      | DV             | シングル   | 1年      | 0             | api.jcert.jp                          | 2021/1/12  | 2022/2/11  |
| 4  | 14360                     | 1             |            | 新規       | 後払い(翌々月)              | 2021/1/13      | DV             | シングル   | 1年      | 0             | api-test2021.jcert.co.jp              | 2021/1/13  | 2022/2/12  |

(イ) Top page「証明書管理」メニューを押下することで一覧できる証明群から、管理 処理(再取得・再発行・発行履歴確認)を行う証明書を選択し、コモンネームをク リックしてください。(なお、更新処理に移行済(カートへ移動)の証明書は、一 切の管理処理はできません。)

| CSV取得<br>✓ | No. | ドメインを検索                  | エンドユーザ様企業・組織名 | 証明書タイプ・   | 発行済 🗸 | 有効期限 🛗 🖕   | 発行日 🏥 🗘    |
|------------|-----|--------------------------|---------------|-----------|-------|------------|------------|
|            | 1   | jstore-v2.jcert.co.jp    | ジェイサート株式会社    | EVシングル 2年 | 発行済   | 2021/12/12 | 2019/10/17 |
|            | 2   | api.jcert.jp             | ジェイサート株式会社    | DVシングル 1年 | 発行済   | 2022/02/11 | 2021/01/12 |
|            | 3   | api-test2021.jcert.co.jp | ジェイサート株式会社    | DVシングル 1年 | 発行済   | 2022/02/12 | 2021/01/13 |

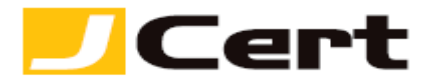

### 証明書詳細情報

発行済証明書の詳細情報を表示します。 各種管理処理は、以下のボタンをクリックすることで実行できます。

| 証明書詳細                                              |                 |                                    |                                     |
|----------------------------------------------------|-----------------|------------------------------------|-------------------------------------|
| 処理ステータス                                            | 発行済             |                                    |                                     |
| ドメイン名                                              |                 |                                    |                                     |
| ルート・ハッシュ関数                                         | S12             |                                    |                                     |
| 有効期限                                               |                 |                                    |                                     |
| シリアル番号                                             |                 |                                    |                                     |
| 付帯ドメイン(SAN)                                        |                 |                                    |                                     |
| <b>発行済証明書再</b><br>(ダウンロー<br><sup>発行済証明書ファイルを</sup> | <b>取得</b><br>ド) | <b>再発行</b><br>リキー (CSR置換) やルートオプショ | <b>尾陸</b><br>証明書に関する管理履歴を確認できま<br>・ |

 【発行済証明書再取得】(ダウンロード)ボタン押下により、<u>発行済</u>証明書の 再取得(メール添付送信 あるいは デスクトップ上にダウンロード が選択可 能)が可能です。

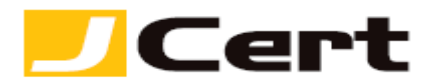

- ② 【再発行】ボタン押下により、以下を目的とした<mark>無償再発行</mark>が可能です。
  - 1. CSR(秘密鍵)の置換
  - **2.** ルートオプション(Starfield Root/Go Daddy Root の切替)
  - 3. 付帯ドメイン(SAN)の異動(追加・削除、マルチドメイン証明書に限る)

再発行各種処理は、それぞれの + ボタンを押下し、新規発行時と全く同様 (上記 **4,5** ご参照)に処理してください。

再発行 (ドメイン関連情報登録)

証明書に記載されているドメイン関連情報を変更し、再発行を申請します。

再発行証明書がお手元に届きましたら、速やかにすべての再発行前証明書との置換えを完了してください! 再発行前証明書は、米国認証局ポリシに従い、再発行から約72時間で自動失効されます。詳しくは こちら。

付帯ドメイン(SAN)の追加・変更 暗号化対象のドメイン名の追加・変更ができます。

|--|

**シルートオプション(認証局および八ッシュ関数)の変更** ルートオプション(認証局およびハッシュ関数)を変更します。 (ルートオプションについてはこちら)

③ 【**履歴】ボタン押下により、**証明書単位での再発行処理の履歴の確認ができま す。

(ウ)サイトシールの取得

| サイトシール                                                                                                    |
|----------------------------------------------------------------------------------------------------|
| Webサイトに表示するSSL証明書のサイトシールを取得します。<br>タイプ等を選び、プレビューで確認ください。<br>コードをコビーして、セキュリティシールを掲示されたい箇所に貼り付けてください。                                                                                                    |
| 色 明るい ▼ 言語 日本語 ▼                                                                                                    |
| プレビュー                                                                                                    |
|                                                                                                    |
| й−С                                                                                                    |
| <span id="siteseal"><script async="" src="https://seal.starfieldtech.com/getSeal?&lt;br&gt;sealID=M6tMa7YuyaJxqtTFNALKQZ9z1abEHXt8xNjKPfQwsiNvtyNDC7R99SrdkJFr" type="text/javascript"></script></span> |
| コードをコピー                                                                                                    |
| 証明書情報の表示の言語(日本語・英語)を選択頂けます。                                                                                                    |

- 1. 他にも、シールイメージの明るさを選択することができます。
- ② なお、シールイメージは、米国認証局は提供するコード内に埋め込まれている

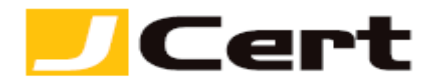

ため、お客様自身が jpg 等のシールイメージファイルを設定する必要はあり ません。

- ③ つまり、提供される「コード」を html ファイルに設定頂くのみ、です。
- ④ 再発行時や更新時はサイトシールコードの置換は不要です。(自動的に引き継 がれます)
- 7. 更新要件の設定

| 更新要件の設定(商品選択)                                                                                                    |               |                |          |  |  |  |  |
|----------------------------------------------------------------------------------------------------|---------------|----------------|----------|--|--|--|--|
| 更新時、証明書タイプの変更はできません。<br>▲ 証明書タイプ、あるいはマルチドメイン証明書の上限枠数を変更したい場合は、「新規取直し」となります。<br>▲ 担当者情報以外の発行先組織情報を変更する場合も、「新規取直し」となります。 |               |                |          |  |  |  |  |
| ドメイン名                                                                                                    | エンドユーザ様企業・組織名 |                | 証明書タイプ   |  |  |  |  |
| test200603.jcert.co.jp                                                                                                 | ジェイサート株式会社    | DVシングル 1年 V (な | ぜ1年に限定?) |  |  |  |  |
| 戻る                                                                                                    | カートに追加        |                |          |  |  |  |  |

- (ア)マルチドメイン証明書における、付帯ドメイン上限枠数の変更 を行う場合には、 「新規」での取直しとなりますので、ご注意ください。
- (イ)また、申請情報においても、以下の3点は新規発行時から変更はできませんので、 変更される場合には、同じく「新規」での取直しとなります。
  - ① エンドユーザー組織名
  - ② エンドユーザー**組織住所**およびその**郵便番号・代表電話番号**
- (ウ) 上記(イ)により、新規取直しとなる場合でも、有効期限がロスしないよう、弊社にて新規取直し証明書の有効期限を調整しますので、ご安心ください。詳しくは、
  https://www.jcert.co.jp/procedure/update/
  【注意事項】
  をご参照ください。